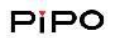

X9

# Midea BOX—X9 USER MANUAL

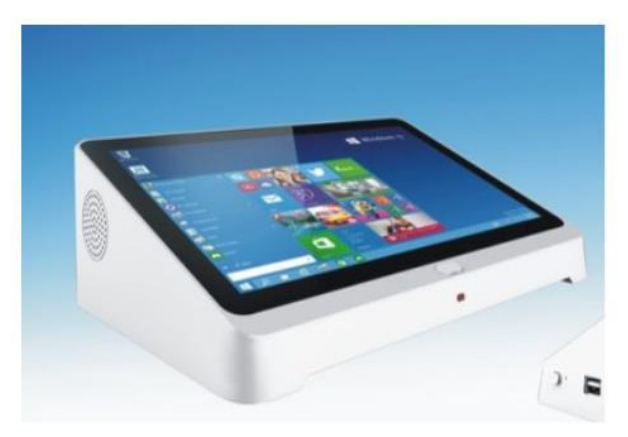

# WELCOME !

Thank you for purchasing this device <sup>°</sup> it brings you wonderful user experience.Before beginning,please refer to this user manual carefully. IncaseofanydoubtsregardingPIPOX9,you are welcomed to visit the PIPO Official Facebook website: <u>www.facebook.com/pipo.cn</u>, for raising your Questions and sharing your experience <sup>°</sup> Thank you !

Product features:

WiFiconnection, achievedisplayingsynchronizationeasily;

BasedonIntelBaytrail3736Farchitecture, processor frequencyis2.16GHz;

## **CHAPTER ONE A glance on X9**

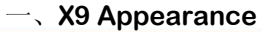

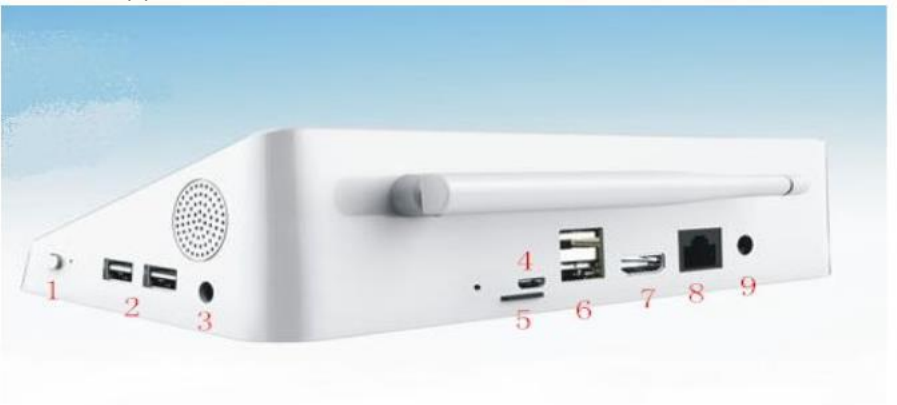

#### KEYS

- 1: Power Switch key,
- 2/6: USB port, for connecting peripherals
- 3: Earphone jack
- 4:Micro USB for connecting to PC, when X9 is running Android OS
- 5:TF card slot:for TF card,maximumto64GB
- 7:HDMI port
- 8:LanRJ45forinternetcable
- 9:DC12Vpowersupplyjack

 $\Box_{\mathbf{x}}$  Product Specifications

PIPO

X9

2.2

| Items |                     | Function description                                                            |  |  |  |
|-------|---------------------|---------------------------------------------------------------------------------|--|--|--|
| 1     | Processor           | Baytrail3736F, frequencyis1.83GHz,upto2.16                                      |  |  |  |
| 2     | LCD                 | 8.9" 1920*1200                                                                  |  |  |  |
| 3     | RAM                 | 2GB                                                                             |  |  |  |
| 4     | Storage             | 32GBOR64GB                                                                      |  |  |  |
| 5     | OS                  | Windows10 home with Bing+ Android4.4                                            |  |  |  |
| 4     | WiFi                | 2.4GHz,WiFi signal:                                                             |  |  |  |
| 6     | Connection<br>ports | HDMI*1 Micro USB for power supply and upgrading,<br>And USB2.0 for peripherals; |  |  |  |
| 7     | Switchkey           | Mode switching、reset、upgrading key;                                             |  |  |  |
| 8     | Bluetooth           | 4.0                                                                             |  |  |  |

Name

quantity

| Powercharger | pcs | 1 |
|--------------|-----|---|
| User manual  | pcs | 1 |

# **CHAPTER TWO Operations**

## -、OS operation

- 1.Connect12V2.4AChargertotheX9DCjackforpowersupplying;
- 2.press power button for a few seconds to turn it on;

3. Select Android or Windows, press Android icon to got regular Android

OS, and press Windows icon to got Windows system

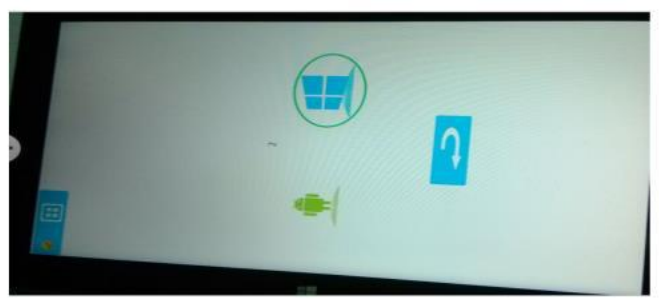

#### 4.OS Switch

WhenyouareinWindowssystempresstheWintoAndIconforswitching Into Android

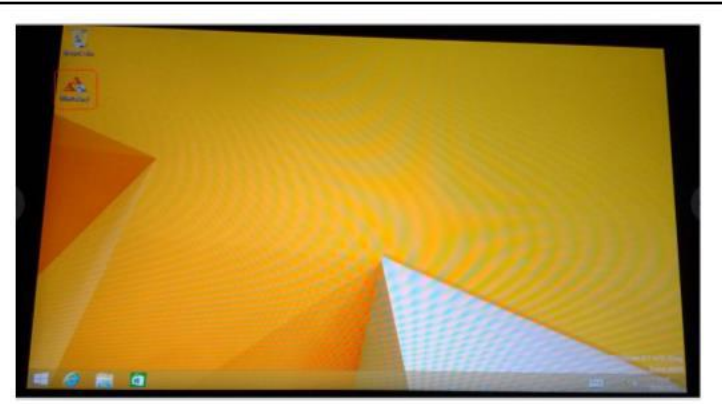

PiPO

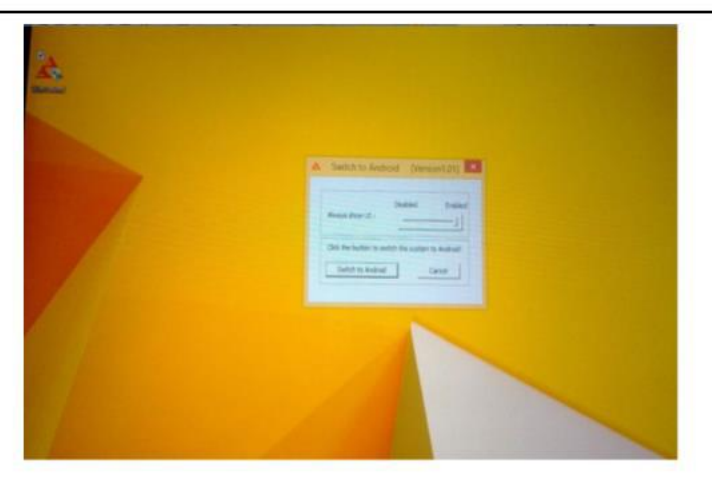

X9

## When you are in Android system,slide the top right corner,and press The OS switch icon to set up into Windows

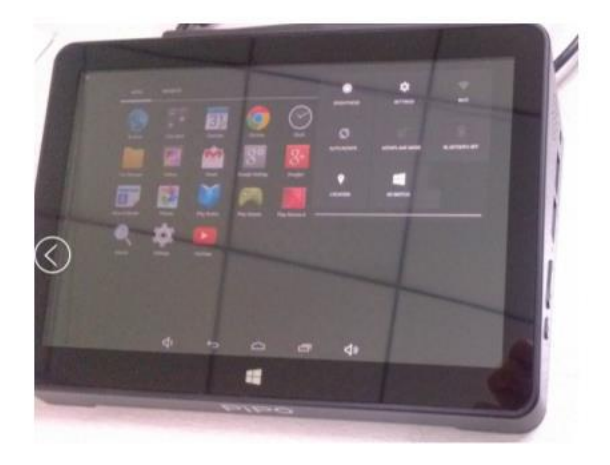

### 5.HDMI output

Go to "Device" - "project" ,andconnectX9 to TV set(any display) Via HDMI cable

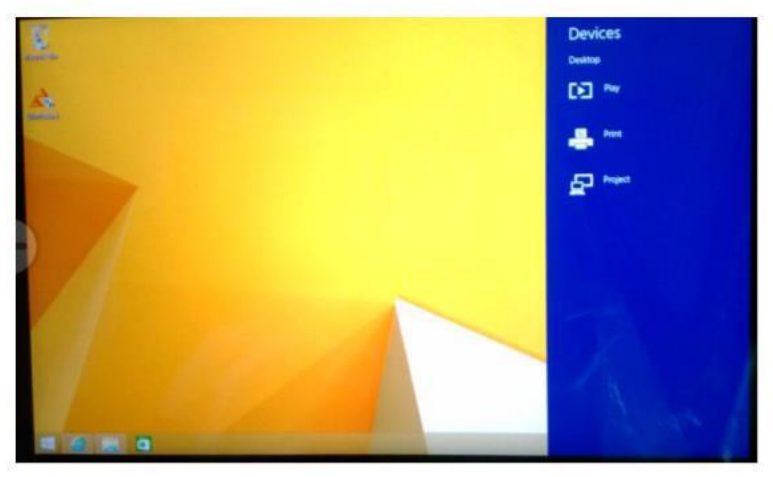

### 5.1PCscreenonly

ImagescouldbeshownonlyinTVBOXX9,HDMI output will be cutoff

### 5.2 Duplicate

The HDMI output on the TV set maybe not by full screen, This is Because the X9LCD solution is1920\*1200, so the HDMI output on the TV set is also shown by 1920\*1200.

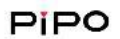

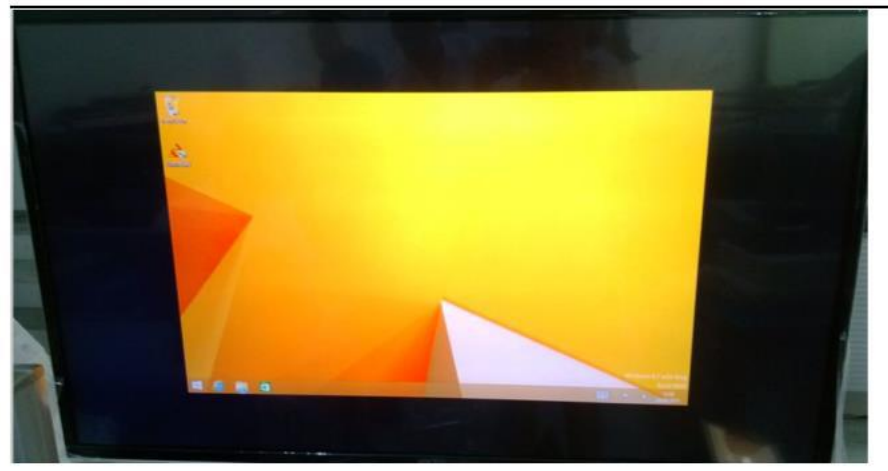

X9

2.2

5.3 Extend

When you setup Project mode into Extend,thentheX9 rotation may Be locked,you cannotrotatetheX9LCD.Press the desktop for a few seconds,go to the setting shows in below picture." graphics

options "- "rotation" - "built-in display" or "digital television", to set up rotation here

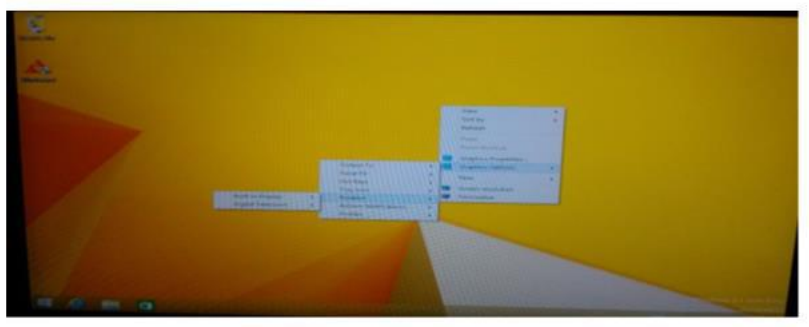

TheX9 LCD is the first screen, and the TV set display is the second screen, Move the mouse pointer out side of first screen, it will jump into second screenandifyoumovethemousepointeroutsideofscreenscreen, the Mouse pointer will jump into first screen. First screen and second screen Are separate displays, you can do different task on first screen and Second screen.For example watching video on second screen, and the the Same time Skype chat or what's app chat with friends on the first screen. There is a lot of fun in the Extend mode, just explore into it!

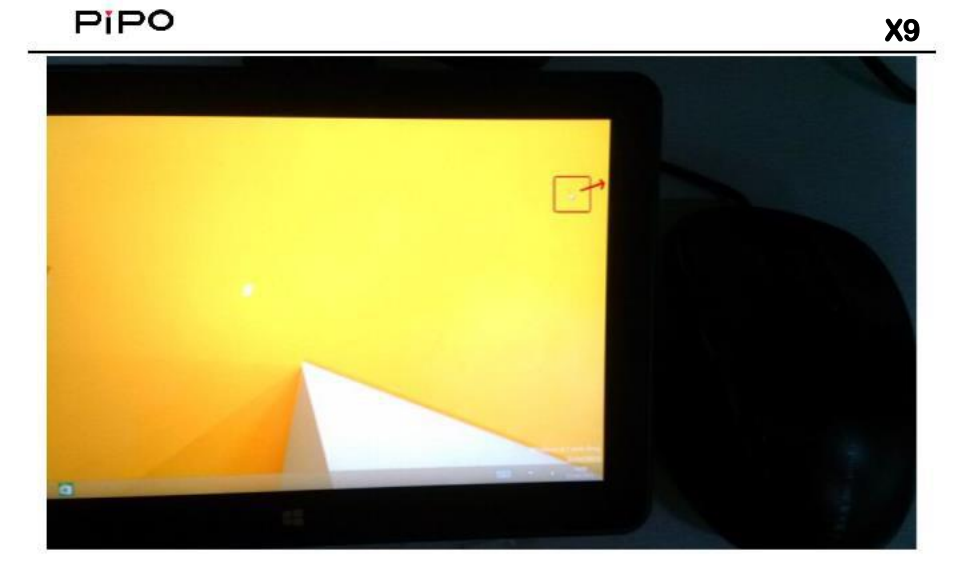

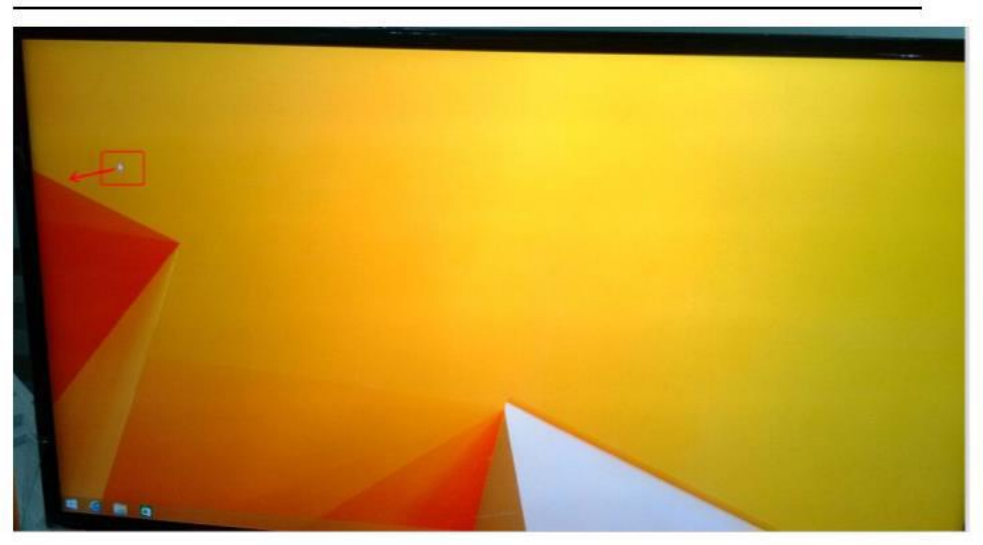

#### 5.4Secondscreenonly

Inthismode, the images could only be shown on the TV set display, And the X9LCD will be light off. And the second screen image may be Up side down. Then please rotate the X9, place the X9 to be landscape Mode or portrait mode, the second screen could be adjusted to normal displaying.

## ☐ Other functions

Reset

To reset or recover the X9, go to "setting" -- " change PC setting" — "update and recovery"

Systemupgradingandsoftwarefixing

PleasedownloadtheWINPE-TOOLSandX9ImagesfromPIPOofficialwebsite:

www.pipo.cn/en Service section

Procedure:

1 COPY The WINPE\_TOOLS FILE TO THE USB\_STORAGE, PLACE THIS FILE TO THE

ROOT(USB FORMAT TO be NTFS and FAT32, IT DEPENDS ON IMAGES, FOR EXAMPLE W3, THE INSTALL .WIM FILE IS BIGGER THAN 4GB IN SIZE, THE FORMAT TO BE NTFS), THE USB NAME SHALL Be : WINPE

X9

2. COPY THE IMAGES INTO IMAGE OF WIMPE\_TOOLS.

FOR EXAMPLE, COPY THE"

INSTALL.WIM" & "WINRE.WIM" IN W3 FOLDER INTO THE IMAGES FOLDER OF WINGE\_TOOLS

IF INSTALL W4, ENTER INTO SCRIPT, CHANGE THE MAIN\_W4.CMD INTO MAIN.CMD, DELETE ANOTHER MAIN.CMD OR RENAME IT

AFTER ALL OF THE ABOVE STEPS, START THE TABLETS WITH THE **USB** STORAGE INSERTED.

### DECLARATION

#### Poisonoussubstancesasshownbellow:

|         | Dangeroussubstance |               |               |                 |                |        |  |  |
|---------|--------------------|---------------|---------------|-----------------|----------------|--------|--|--|
| parts   | ( <b>Pb</b> )      | ( <b>Hg</b> ) | ( <b>Cd</b> ) | ( <b>Cr6+</b> ) | ( <b>PBB</b> ) | (PBDE) |  |  |
| Case    | 0                  | 0             | 0             | ×               | ×              | 0      |  |  |
| PCB     | ×                  | 0             | 0             | 0               | ×              | ×      |  |  |
| Battery | ×                  | 0             | 0             | ×               | 0              | 0      |  |  |
| LCD     | 0                  | 0             | 0             | 0               | 0              | 0      |  |  |
| Cable   | ×                  | 0             | 0             | 0               | ×              | ×      |  |  |

0:

 $\times$  :

#### FCC STATEMENT

1. This device complies with Part 15 of the FCC Rules.

Operation is subject to the following two conditions:

(1) This device may not cause harmful interference, and

(2) This device must accept any interference received, including interference that may cause undesired operation.

2. Changes or modifications not expressly approved by the party responsible for compliance could void the user's authority to operate the equipment.

This equipment has been tested and found to comply with the limits for a Class B digital device, pursuant to part 15 of the FCC Rules. These limits are designed to provide reasonable protection against harmful interference in a residential installation. This equipment generates, uses and can radiate radio frequency energy and, if not installed and used in accordance with the instructions, may cause harmful interference to radio communications. However, there is no guarantee that interference will not occur in a particular installation. If this equipment does cause harmful interference to radio or television reception, which can be determined by turning the equipment off and on, the user is encouraged to try to correct the interference by one or more of the following measures:

-Reorient or relocate the receiving antenna.

-Increase the separation between the equipment and receiver.

-Connect the equipment into an outlet on a circuit different from that to which the receiver is connected.

-Consult the dealer or an experienced radio/ TV technician for help.

FCC Radiation Exposure Statement:

The device has been evaluated to meet general RF exposure requirement. The device can be used in portable exposure condition without RF striction.

#### INDUSTRY CANADA NOTICE

This equipment complies with IC radiation exposure limits set forth for an uncontrolled environment. The device can be used in mobile exposure conditions without Rf restrictions.

#### Avis d'Industrie Canada

Le présent appareil est conforme aux CNR d'Industrie Canada applicables aux appareils radio exempts de licence. L'exploitation est autorisée aux deux conditions suivantes :

(1) l'appareil ne doit pas produire de brouillage, et

(2) l'utilisateur de l'appareil doit accepter tout brouillage radioélectrique subi, même si le brouillage est susceptible d'en compromettre le fonctionnement. Cet appareil numérique ne dépasse pas les Rèlements sur l'interférence radio par un appareil numérique de classe B stipulées dans les Règlement sur l'interférence redio d'industrie Canada.

2.Les changements ou modifi cations de cette unité non expressément approuvés par la partie responsable de la conformité pourraient annuler l'autorité de l'utilisateur à utiliser l'équipement.

IC RF Déclaration sur la radioexposition:

Cet appareil est conforme avec l'exposition aux radiations IC Défi nies pour un environnement non contrôlé. L'appareil peut être utilisé dans des conditions d'exposition portatifs sans restrictions Rf.